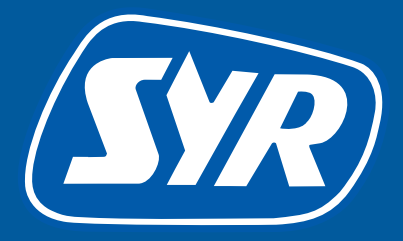

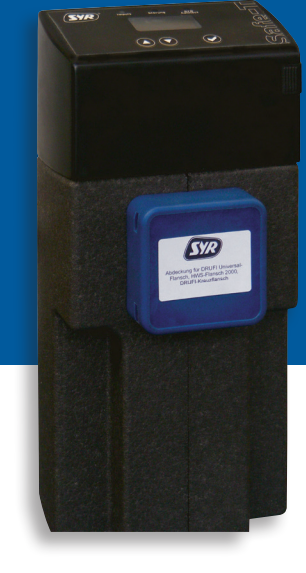

0

# Safe-T Connect

# Smart start

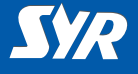

#### Installation av Safe-T Connect

Om en SYR DRUFI+ tryckreducerarfilterkombination redan är installerad behöver den inte ändras.

Safe-T Connect bör installeras mellan filter och fläns.

Om du inte har en SYR DRUFI installerad, gör då såhär:

- Installera SYR universalfläns (1, tillbehör) på inkommande kallvattenledning.
- Montera Safe-T Connect (2) på universalflänsen.
- Förslut filteranslutningen på framsidan av din Safe-T Connect med en blindfläns (3, tillbehör) eller anslut ett SYR DRUFI+ (4, tillbehör).

#### Notera:

Läs bruksanvisningen innan montering och idrifttagning!

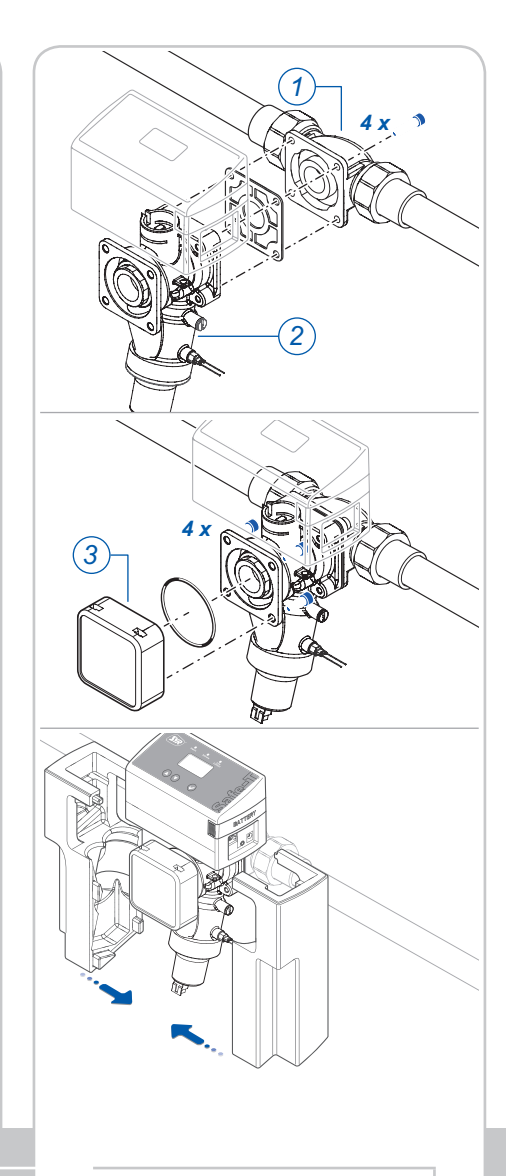

# Installation

 $\bigcirc$ 

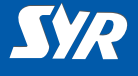

## Routerinställningar och nätverskanslutning

DHCP måste vara tillgängliga och aktiverade på routern så att Safe-T Connect automatiskt tilldelas en IP adress

- Anslut Safe-T Connect till nätverket via en nätverkskabel (1).
- Anslut nätadaptern (2) och anslut den till ett vägguttag.

Safe T-Connect börjar fungera så fort strömmen är påslagen.

#### Notera:

Om det inte finns någon nätverkskabel i omedelbar närhet rekommenderar vi att du använder ett av de PowerLine startpaket (3) som finns tillgängliga på marknaden. Dessa konverterar dina eluttag till nätverksuttag.

Uppkoppling

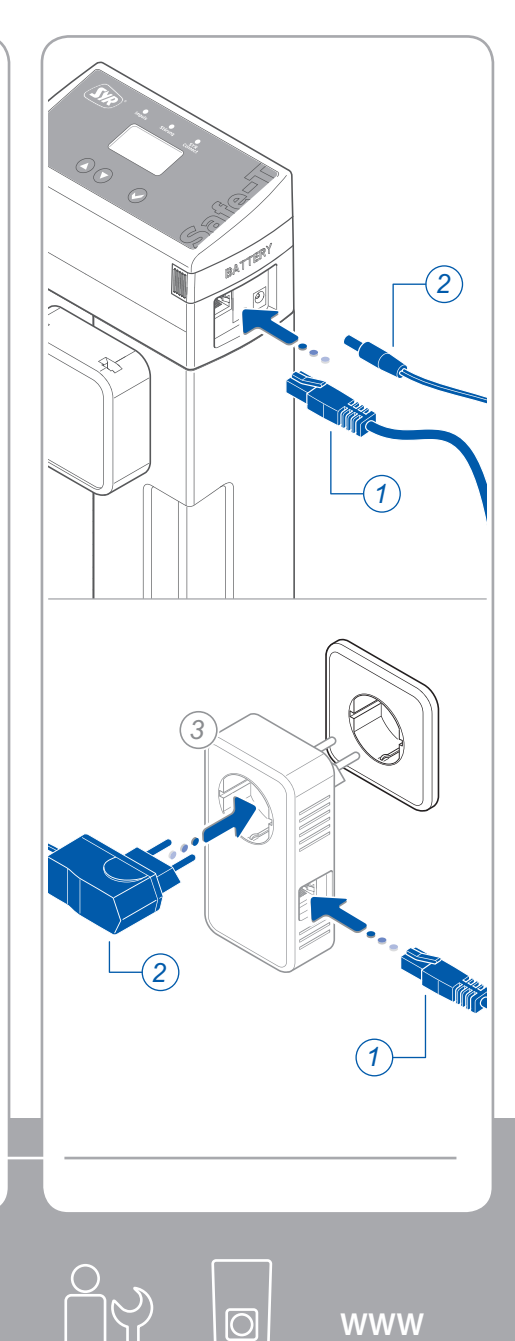

WWW

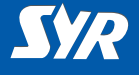

## Installera SYR appen

 Ladda ner SYR appen gratis från App Store eller Google Play Butik och installera den.

eller

Scanna QR koden till höger.

Du kan också registrera dig via din webbläsare.

För att komma till registreringsformuläret, gå till www.syrconnect. de.

Följ instruktionerna som finns där.

Ladda ner SYR appen

**SYR** 

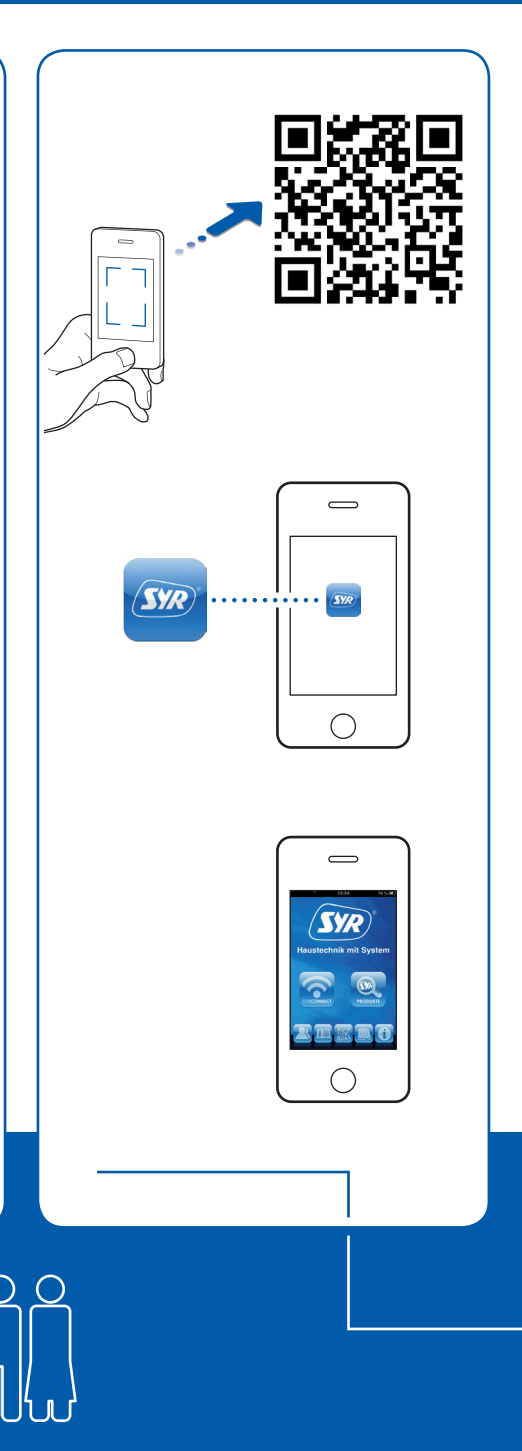

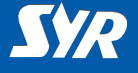

#### Inställningar SYR Connect

För att kunna styra din Safe-T Connect via nätet, måste du registrera dig hos SYR.

- Starta SYR appen och tryck på "Connect".
- Starta registreringen och fyll i din individuella kod som hör till enheten.
- Tryck på "Check code".
- Ange om enheten installeras med eller utan filter. Motsvarande piktogram visas.
- Stäng ner SYR appen och starta sedan om den igen.

#### Notera:

Observera att fjärråtkomst till din Safe-T Connect bara är möjlig då routern är ansluten till internet. Stäng inte av routern om du önskar att fjärrkontrollera din Safe-T Connect via internet.

| Register 17:12 55 % ack Code number Where do I find the code number?      |
|---------------------------------------------------------------------------|
| 17:12 55 %<br>ack Size<br>Code number<br>Where do I find the code number? |
| Code number Where do I find the code number?                              |
| Code number Where do I find the code number?                              |
| Where do I find the code number?                                          |
|                                                                           |
|                                                                           |
|                                                                           |
|                                                                           |
|                                                                           |

Registrering

| <u>SYR</u> |
|------------|

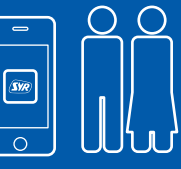

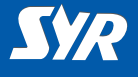

## Att välja Safe-T Connect

 Logga in genom att trycka på "Connect" och ange ditt användarnamn och lösenord.

Efter att du loggat in kommer du att se en lista över dina registrerade enheter.

 Från listan, välj en post för att styra din Safe-T Connect.

## Grundläggande inställningar

Genom att använda SYR appen har du nu tillgång till din SYR Safe-T Connect närsomhelst.

 Konfigurera önskade parametrar för läckageskydd.

| Back                  | 08:47          | 62 | % <b>••</b> |
|-----------------------|----------------|----|-------------|
| Example<br>Example fa | house<br>amily |    |             |
|                       |                |    |             |

# Inställningar

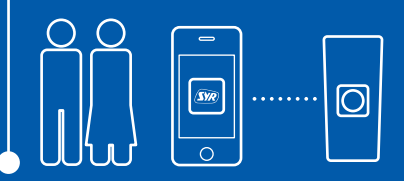

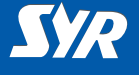

## Styrning av Safe-T Connect

Du kan styra följande funktioner via SYR appen:

- inaktivera läckageskyddet under en inställningsbar period,
- byta från närvarande till frånvarande och tvärtom,
- ändra detaljerade inställningar för närvaro eller frånvaro (närvaro/frånvaro läckage och tidsbestämt läckage per cykel),
- manuellt öppna och stänga systemet.

Via "Status" kan du närsomhelst få information om nuvarande inställningar samt operationell status för din Safe-T Connect.

Via "Statistics" finner du grafisk information om daglig, månatlig och ackumulerad vattenkonsumption i ditt system.

fe-T - Example hous As at: 05/07/2013 Presence leakage is active! Shut-off is open Status . Statistics . Leakage protection Disable Details Present Absent 1500 Liter 3.0 Std. 30 Liter × × Closed

Drift

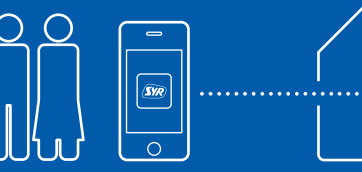

0

#### Utgiven/producerad av

SYR Hans Sasserath GmbH & Co. KG Mühlenstrasse 62 41352 Korschenbroich

© SYR Hans Sasserath GmbH & Co. KG

Kopiering av denna manual, inklusive delar av den, är endast tillåtet med skriftligt tillstånd från Hans Sasserath GmbH & Co. KG.

Alla produktnamn som nämns i denna manual tillhör respektive varumärkes ägare.

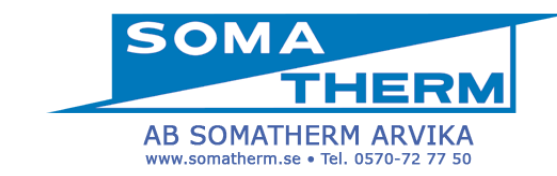

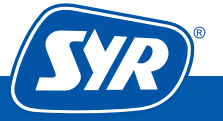